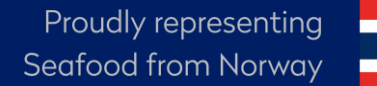

NORGES SJØMATRÅD

# SINGLE WINDOW GUIDE

En samlet brukerveiledning for håndtering av Kina-godkjenningen (CIFER) og Single Window.

## Disclaimer

- Denne brukerveiledningen er laget av Norges sjømatråd med hensikt å gi en bedre forståelse av det kinesiske digitale systemet «Single Window», som benyttes i forbindelse med listeføringen i Kina.
- Guiden har blitt laget basert på eksisterende informasjon per 11 Juli 2024. Nye oppdateringer og endringer av systemet kan forekomme.
- Det er bedriftens eget ansvar å oppfylle kravene og gi riktig informasjon om deres virksomheter og operasjoner. Norges sjømatråd er ikke ansvarlige for eventuelle feil eller tap som oppstår i forbindelse med bruk av informasjon gitt av denne guiden.

# Innholdsfortegnelse

| • | <u>G</u> e | enerelle tips om Single Window                                          | <u>(side 4)</u>     |
|---|------------|-------------------------------------------------------------------------|---------------------|
| • | <u>Vi</u>  | ktig informasjon om kontrollskjema                                      | <u>(side 5)</u>     |
| • | In         | nlogging                                                                | (side 6-7)          |
| • | Ve         | erifisere e-post                                                        | (Side 8-9)          |
| • | <u>In</u>  | troduksjon av sidemenyen                                                | <u>(side 10-11)</u> |
|   | 1.         | <u>Søknad om registrering (nyregistrering)</u>                          | <u>(side 12)</u>    |
|   | 2.         | <u>Søknad om endring</u>                                                | <u>(side 13-18)</u> |
|   | 3.         | <u>Søknad om forlengelse</u>                                            | <u>(side 19-25)</u> |
|   | 4.         | <u>Søknad om kansellering</u>                                           | <u>(side 26)</u>    |
|   | 5.         | Hvordan sjekke status og tilbakemeldinger,                              |                     |
|   |            | <u>samt korrigere søknader</u>                                          | <u>(side 27-28)</u> |
|   | 6.         | Søkefunksjon for HS- og CIQ-koder for                                   |                     |
|   |            | <u>klassifisering og registrering av produkter (product type query)</u> | <u>(side 29-30)</u> |

## Generelle tips om Single Window

- Virksomhetenes godkjenning er gyldig i 5 år om gangen. 6 måneder før godkjenningen utløper kan virksomhetene søke om forlengelse for å beholde godkjenningen (side 23).
- Link til nettsiden: <u>https://cifer.singlewindow.cn/</u>
  - Det fungerer ikke optimalt å bokmerke linken eller klikke via linker, dette kan skape problemer for innloggingen (404 error). Den sikreste måten å logge inn på nettsiden er å kopiere linken, og lime inn i adressefeltet hver gang man skal logge inn.
  - Det er derfor lurt å lagre linken, samt brukernavn og passord i et dokument man har oversikt over, slik at man enkelt kan kopiere dette
  - Dersom alt er på kinesisk på nettsiden, kan man bruke oversettelsesfunksjonen i nettleseren for å oversette til engelsk.
- Det er ofte tekniske feil med nettsiden
  - Dersom man opplever tekniske problemer, løser dette seg som oftest hvis man logger ut, krysser ut nettsiden, og logger inn slik som beskrevet over på nytt.
  - Det kan også være lurt å forsøke å bytte nettleser, eller vente en liten stund mellom ny innlogging
  - Noen ganger ligger feilen i Kina, slik at man ikke kan gjøre noe annet enn å vente på at de løser det.
  - Ved innsending av søknader kan man ofte få feilmeldingen «service exeptions». Det betyr at søknaden ikke gikk gjennom. Her må man bare trykke submit helt til den går gjennom, eventuelt vente til neste dag.
  - Etter vår erfaring fungerer nettsiden best på formiddagen, norsk tid.

# Viktig informasjon om kontrollskjema.

- Ved registrering av virksomheter for godkjenning i Kina, må virksomhetene og Mattilsynet signere under på at virksomheten oppfyller de kinesiske kravene i et kontrollskjema.
- Kontrollskjemaet inneholder kinesiske krav til produksjon av sjømat.
- Kinesiske myndigheter bruker kontrollskjemaet når de gjennomfører inspeksjoner, og da må virksomheten kunne vise at de kjenner til og oppfyller kinesiske krav
- Det er virksomhetens ansvar å sette seg inn i det kinesiske regelverket og å sørge for at produksjonen og produktene oppfyller kinesiske krav før virksomheten signerer på kontrollskjemaet.
- Det er derfor lurt at virksomheten har kontroll over eget kontrollskjema, slik at de er kjent med hva de har signert på.
- Mattilsynet er ikke kjent med hvor ofte kontrollskjemaet skal oppdateres, men det kan komme nye krav underveis som medfører at virksomhetene må signere nytt kontrollskjema.
- Dersom virksomheten ikke finner eget kontrollskjema, har sjømatrådet lagret alle som har blitt tilsendt fra virksomhetene ved registreringen etter oktober 2022. Send en henvendelse til <u>insight@seafood.no</u>

# Innlogging

- **Første gang man logger inn** blir man bedt om å endre passord. Gjør dette, og logg inn igjen. Husk å lagre nytt passord til senere bruk
- Dersom man har glemt passordet, eller ikke lenger får til å logge inn med passordet, er den enkleste måten å ta kontakt på mail til <u>insight@seafood.no</u>, så kan vi lage et nytt passord.
- Marker eposten med «nytt passord til Single Window (virksomhetens pakkenummer)».
- Da blir man nødt å skifte passordet igjen ved første innlogging
- En kan bli bedt om å verifisere epost ved første innlogging. Se side 8.

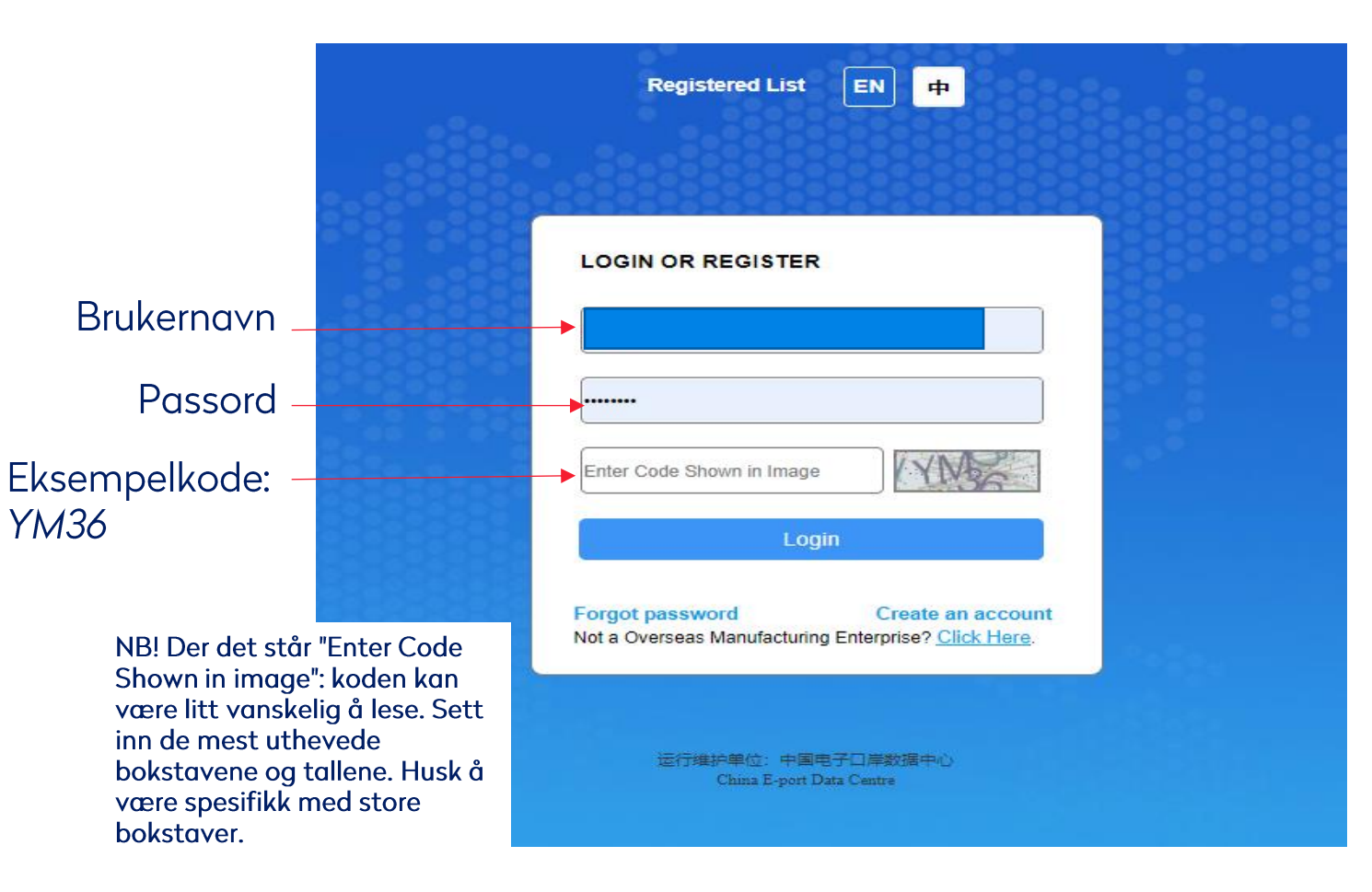

# Slik ser det ut når man logger inn i Single Window:

| $\leftarrow$ C $\textcircled{D}$ https://cifer.sin                                                                                | nglewindow.cn/deskserver/sw/d               | deskIndex?menu_id=cifer002                                                                          |                                                                                                    | P                                                                                                    | A as 🛧 📬 🐨 🚇 📷                       |
|----------------------------------------------------------------------------------------------------|---------------------------------------------|----------------------------------------------------------------------------------------------------|----------------------------------------------------------------------------------------------------|----------------------------------------------------------------------------------------------------|--------------------------------------|
| 三 应用 🎓 中国国际                                                                                                    | ·<br>贸易単一窗口   Ch<br>nal Trade Single Window | hina Import Food Ente                                                                               | rprise Registration                                                                                                    |                                                                                                    | ☑   境外用户   NORMTTT ( [→              |
| China Import Food<br>Enterprise Registration<br>Application for<br>registration<br>Application for<br>modification                | Ξ ◀ 首页                                      |                                                                                                    | 系统公                                                                                                    | 送告                                                                                                    | ¥闭操作→<br>Klikk her for å logge<br>ut |
| Application for extension<br>Application for<br>cancellation<br>Notification<br>Reexamination<br>Rectification                    |                                             | ₹<br>₹<br>₹                                                                                         | 标题<br>Bulletin about system maintenance<br>Notice about the only official portal of registration<br>Notice: please contact the department of animal ar | 发布日期 发布者<br>2023/07/20 China E-port Data Cen<br>2023/04/28 China E-port Data Cen<br>nd plant quarantine 2023/02/24 China E-port Data Cen | -                                    |
| Integrated query <<br>Account certification<br>Product type query<br>Operation manual<br>FAQ<br>Contact us<br>Version Description |                                             | l denne menyen vil<br>alt av navigeringer<br>window skje.<br>Introduksjon av me<br>to neste sidene. | stort sett<br>n i single<br>enyen på de                                                                                                    | Ulike notiser dukker o<br>vanligvis ikke relevan<br>trykke inn å lese på h                                                               | opp her,<br>nt. Kan<br>nvert notis   |

# Verfisering av e-post:

| - C 🖻 https:// <b>cifer.singlewindow.cn</b> /deskserve | rer/sw/deskIndex?menu_id=cifer002 |                                                              |                                            | A as ★ 🔂 🖗 🖉 🖌        |
|--------------------------------------------------------|-----------------------------------|--------------------------------------------------------------|--------------------------------------------|-----------------------|
| E 应用                                                   | China Import Food Ente            | rprise Registration                                          |                                            | ⊠   境外用户 NORMTTI   [→ |
| China Import Food<br>Enterprise Registration           |                                   |                                                              |                                            | ★★★」                  |
| Application for registration                           |                                   | 系统公告                                                         |                                            |                       |
| Application for<br>modification                        |                                   |                                                              |                                            | Klikk her for komme   |
| Application for extension                              |                                   | 标题                                                           | 发布日期 发布者                                   |                       |
| Application for<br>cancellation                        | <b>₹</b>                          | Bulletin about system maintenance                            | 2023/07/20 China E-port Data Ce            | n                     |
| Notification                                           | <b>∓</b>                          | Notice about the only official portal of registration        | 2023/04/28 China E-port Data Ce            | n                     |
| Reexamination                                          | <b>T</b>                          | Notice: please contact the department of animal and plant of | guarantine 2023/02/24 China E-port Data Ce | n                     |
| Rectification                                          |                                   |                                                              |                                            |                       |
| Integrated query <                                     |                                   |                                                              |                                            |                       |
| Account certification                                  |                                   |                                                              |                                            |                       |
| Product type query                                     |                                   |                                                              |                                            |                       |
|                                                        |                                   |                                                              |                                            |                       |
| Contact us                                             |                                   |                                                              |                                            |                       |
| Version Description                                    |                                   |                                                              |                                            |                       |
|                                                        |                                   |                                                              |                                            |                       |
|                                                        |                                   |                                                              |                                            |                       |
|                                                        |                                   |                                                              |                                            |                       |
|                                                        |                                   |                                                              |                                            |                       |
|                                                        |                                   |                                                              |                                            |                       |
|                                                        |                                   |                                                              |                                            |                       |
|                                                        |                                   |                                                              |                                            |                       |

NORGES SJØMATRÅD

# Verifisering av e-post

1. Klikk her for å endre informasjonen tilknyttet brukerkonto

![](_page_8_Picture_2.jpeg)

2. Endring av tilknyttet e-post samt verifisering gjøres her.

# Introduksjon av Sidemenyen

#### Her er de fire ulike søknadene man kan sende:

<u>1. «application for registration»:</u> Registreringssøknad = nyregistrering for å bli godkjent til Kina. Bedriftsprofilen fylles ut. Se side 12.

> 2. <u>«application for modification»:</u> Endringssøknad = registrere endringer fra opprinnelig informasjon fylt ut i registreringssøknaden. Se side 13.

**3.** <u>«application for extension»:</u> Regodkjenningssøknad = Hvert 5. år fra godkjenningsdato må godkjenningen fornyes. Man kan sende regodkjenningssøknad fra 3-6 måneder før godkjenningen utløper. **Se side 19.** 

4. <u>«application for cancellation»:</u> Søknad om å kansellere godkjenningen. Se side 26.

### Integrated query

Rectification

China Import Food Enterprise Registration

Application for registration

Application for modification

Application for

cancellation

Notification

Reexamination

Application for extension

Application form query

Obtained registration in China

中国国际

China Intern

Account certification

Product type query

**Operation manual** 

FAQ

Contact us

Version Description

![](_page_10_Picture_0.jpeg)

![](_page_11_Picture_0.jpeg)

Application for cancellation

Notification

Reexamination

Rectification

Integrated query

Application form query

Obtained registration in China

Account certification

Product type query

Operation manual

FAQ

Contact us

Version Description

# 1. Søknad om nyregistrering/godkjenning

- Bedrifter som ikke har godkjenning i Kina, må fylle ut en søknad via denne portalen
- Sjømatrådet har laget en egen brukerveiledning for hvordan å fylle ut søknaden
- Mer informasjon om hvordan å bli godkjent i Kina, samt brukerveiledning finnes på denne linken:

https://seafood.no/markedsadgang/myndighetskrav-per-land/kina/nyregistrering-foreksport-til-kina-i-single-window/

![](_page_12_Picture_0.jpeg)

Operation manual

Version Description

FAQ

Contact us

2. Søknad om endring

Ved innsending av nyregistreringssøknad må en rekke informasjon om bedriften fylles ut, noe som danner en type «bedriftsprofil». Har virksomheten endringer fra opprinnelig informasjon, for eksempel byttet navn på virksomhet, endret adresse, endret kontaktperson må dette legges til og søkes om i en endringssøknad. Man kan sende endringssøknader kontinuerlig men siste endringssøknad må være behandlet før det kan sendes inn en ny. <u>Merk at fra og med 04.09.2024 trenger en ikke lengre legge inn produkter</u> <u>enkeltvis i systemet.</u>

Merk at følgende krever at en søker om kansellering og registrerer på nytt: <u>Endring av legal</u> <u>representative, endring av fysisk adresse eller endring av</u> <u>registreringsnummer/pakkerinummer</u>. Kontakt <u>Insight@seafood.no</u> for veiledning om hva som gjelder dersom du er usikker.

Det anbefales å ha profilene oppdatert, for å forhindre ulike konsekvenser på bakgrunn av feilinformasjon.

Se hvordan å sende endringssøknad på de neste sidene

| 三 应用 🦉 甲回回<br>China Intern                        | Po Z                                                       |
|---------------------------------------------------|------------------------------------------------------------|
| China Import Food<br>Enterprise Registration<br>< |                                                            |
| Application for registration                      |                                                            |
| Application for modification                      | 示贸易单一窗口   China Import Fe<br>onal Trade Single Vindow<br>≡ |
| Application for extension                         | Application infomation manager                             |
| Application for<br>cancellation                   | Product range                                              |
| Notification                                      |                                                            |
| Reexamination                                     | Orde Application serial                                    |
| Rectification                                     | 1 AQU202000000                                             |
| Integrated query ~                                |                                                            |
| Application form query                            |                                                            |
| Obtained registration in China                    |                                                            |
| Account certification                             | Showing 1 to 1 of 1 rows                                   |
| Product type query                                |                                                            |
| Operation manual                                  |                                                            |
| FAQ                                               |                                                            |
| Contact us                                        |                                                            |
| Version Description                               |                                                            |

# 2. Søknad om endring

### 1. Klikk her, og deretter klikk på «modify»

| <b>易单一窗口</b><br>Trade Single Window | China Import Food Enterprise  | Registration          |                                                          |                 |         |
|-------------------------------------|-------------------------------|-----------------------|----------------------------------------------------------|-----------------|---------|
| ◀ 首页 Ap                             | pplication for modification 🛛 |                       |                                                          |                 |         |
| Applica                             | ation infomation management   |                       |                                                          | <u></u>         |         |
| Product r                           | ange                          |                       |                                                          |                 |         |
|                                     |                               |                       |                                                          |                 |         |
|                                     | -                             | •                     |                                                          |                 |         |
|                                     |                               | •                     | Q Inquire 2 Reset                                        |                 |         |
|                                     |                               | •                     | Q Inquire & Reset                                        |                 |         |
| Orde                                | Application serial number     | -<br>Product category | <b>Q Inquire C</b> Reset<br>Registration number in China | Expiration date | Actions |

# 2. Søknad om endring

Dette vil sende deg til den gjeldene bedriftsprofilen, her vil all informasjon være utfylt slik det ble gjort i registreringen. En kan dermed gjøre endringer ved å redigere de hvite feltene.

| 首页 Application for modification ® Aquatic products ③                        |                                                                     |                                                                                                    |                                                                                       |  |  |
|-----------------------------------------------------------------------------|---------------------------------------------------------------------|----------------------------------------------------------------------------------------------------|---------------------------------------------------------------------------------------|--|--|
| Basic information Production-related information                            | mation Attachment Information                                       |                                                                                                    |                                                                                       |  |  |
| Save delete<br>Basic information of the enterprises                         | Man kan når som helst<br>lagre endringene her<br>(det betyr IKKE at | current state : Enterprise temporary saved                                                                 |                                                                                       |  |  |
| *Country (Region)                                                           | søknaden sendes inn)                                                | *Registration number approved by located competent authority                                               | *Enterprise name                                                                      |  |  |
| 挪威-Norway                                                                   |                                                                     |                                                                                                    |                                                                                       |  |  |
| Registration number (in China)                                              |                                                                     | Registration date (in China)                                                                               | Registration expiration date (in China)                                               |  |  |
|                                                                             |                                                                     | 2018-04-01                                                                                                 | 2023-03-31                                                                            |  |  |
| Name of the registration approval competent a                               | authority                                                           | *Name of competent authority of the country (region)                                                       | *Contact person - name                                                                |  |  |
|                                                                             |                                                                     | 挪威食品安全局 ▼                                                                                                  |                                                                                       |  |  |
| *Contact person - phone number                                              |                                                                     | *Contact person - E-mail                                                                                   | *Legal representative - name                                                          |  |  |
| +                                                                           |                                                                     |                                                                                                    |                                                                                       |  |  |
| *State/Province/Territory                                                   |                                                                     | *Address of manufacturing facility                                                                         |                                                                                       |  |  |
| *Production O Processing enterprise O type: (Fishing and processing vessel) | FV (Fishing vessel for commercially catching or ha                  | arvesting fish and/or other aquatic resources(only fishing vessels with freezing or refrigeration function | ons) O TV (Fishing vessel for transporting fish and/or other aquatic resources) O FFV |  |  |
| Ice making capacity (tons/day)                                              |                                                                     | Refrigeration (0-4°C) capacity (cubic metres)                                                              | Freezing (-18°C) capacity (cubic metres)                                              |  |  |
|                                                                             |                                                                     |                                                                                                    |                                                                                       |  |  |
| *Plant establishment time                                                   |                                                                     | Date of reconstruction and expansion                                                                       |                                                                                       |  |  |
| 2021-12-13                                                                  |                                                                     |                                                                                                    |                                                                                       |  |  |

| NORGES | S.IØMA | ΓRĂD |
|--------|--------|------|
| NORGES | JUDIA  | ΙΚΑΖ |

=

## 2. Søknad om endring supporting materials to modify information

Her skal man legge ved en forklaring som viser hvilken informasjon som er endret:

"The Norwegian Food Safety Authority does not know the details of how this should be designed. In the interpretation of Article 19 of Decree 248 (Chinese regulations) it is stated that a comparison table (old information/new information) must be attached which clearly explains which registered information has been changed and how, and documentation related to the change. This can be done in the form of a declaration from the business, which is stamped and signed by legal representative. "Evidential material" associated with the change must also be attached which explains the need to change the information. As an example, it states that in the event of a name change, it may be relevant to attach a certificate of approval from the authorities."

NB! Ved endringer må en påse at relevante dokumenter og vedlegg også er oppdatert dersom det er nødvendig. For eksempel ved adresseendring eller navneendring, må man fjerne det gamle godkjenningsbeviset, og legge til nytt bevis med riktig navn/adresse.

Ved nye produkter må en påse at relevante flytskjema også er lagt til.

## 2. Søknad om endring

## På siste side er oversikt over alle vedleggene på profilen

#### Attachment information

#### Tips:

#### 1.\*.jpg|\*.jpeg|\*.gif|\*.png|\*.bmp|\*.pdf files can be uploaded. The size of single file cannot be exceed 4MB.

#### 2.Please return to the information entry page or enter the perview page to supplement the attachment.

| Order No. | Attachment type                                                                           | Required | Attachment name | Actions |              |
|-----------|-------------------------------------------------------------------------------------------|----------|-----------------|---------|--------------|
| 1         | Licensed production certificate issued by the competent authority of the country (region) | No       | -               | -       |              |
| 2         | Product photo                                                                             | No       | -               | -       | $\backslash$ |
| 3         | Declaration of the manufacturer                                                           | Yes      | -               | -       |              |
| 4         | Processing flow chart                                                                     | No       | -               | -       |              |
| 5         | Plant layout comparison (before vs. after) post the expansion / upgrade                   | No       | -               | -       | /            |
| 6         | Floor plan of the enterprise's factory, workshop, and cold storage / freez er             | No       | -               | -       |              |
| 7         | Supporting materials to modify information                                                | Yes      | -               | -       |              |

For å sende inn søknaden til godkjenningen trykker man her. Da kommer man til en oversikt over hele søknaden, bla helt ned til slutten for å trykke på «submit».

![](_page_16_Picture_8.jpeg)

For å fjerne vedlegg må man trykke på delete-knappen som kommer her på tilhørende vedlegg

For å legge til nye vedlegg må man gå tilbake til der i søknaden det relevante feltet er

NORGES SJØMATRÅD

## 2. Søknad om endring Viktig informasjon

Ved innsending av søknader kan man ofte få feilmeldingen «service exeptions». Det betyr at søknaden ikke gikk gjennom. Her må man bare trykke submit helt til den går igjennom, eventuelt vente til neste dag. Det kan være lurt å dobbeltsjekke om søknaden har gått igjennom, slik som forklart på side 31.

Søknaden sendes til kinesiske myndigheter, som har svært mange ulike saksbehandlere plassert ulike steder i Kina. Vår oppfatning er at søknaden går gjennom flere «trinn» og ulike saksbehandlere. Ofte finner de feil, og enten avslår søknaden eller sender den i retur for korrigering. Dette betyr at man selv må logge inn og følge med på status for søknaden, og gjøre eventuelle korrigeringer underveis.

Hvordan sjekke status og tilbakemeldinger, samt gjøre korrigeringer forklares på side 27.

Søknaden er ikke godkjent før den har status som «approved», og nye endringer vil dermed ikke gjelde før dette.

![](_page_18_Picture_0.jpeg)

Version Description

## 3. Søknad om forlengelse

Hvert 5. år fra godkjenningsdato må bedrifter søke om regodkjenning via denne portalen. Dersom det ikke søkes om regodkjenning innen fristen (3 måneder før godkjenningen utløper), vil godkjenningen bli ugyldig, og man må søke om nyregistrering på nytt.

Det er *kun* mulig å sende regodkjenningssøknad i vinduet 6-3 måneder før godkjenningen utløper

#### Klikk her, deretter klikk på «extend»

|                                                                       | plication for extension 🛛                                                                                                    |                                                                                                    |                                                                                                    |                                                                                         |                                                      |
|-----------------------------------------------------------------------|----------------------------------------------------------------------------------------------------|----------------------------------------------------------------------------------------------------|----------------------------------------------------------------------------------------------------|-----------------------------------------------------------------------------------------|------------------------------------------------------|
| Applic                                                                | ation infomation management                                                                                                    |                                                                                                    |                                                                                                    | <                                                                                       |                                                      |
| Product                                                               | ange                                                                                                    |                                                                                                    |                                                                                                    |                                                                                         |                                                      |
|                                                                       |                                                                                                    | -                                                                                                    |                                                                                                    |                                                                                         |                                                      |
|                                                                       |                                                                                                    |                                                                                                    |                                                                                                    |                                                                                         |                                                      |
|                                                                       |                                                                                                    |                                                                                                    | Q Inquire 🛛 🕫 Reset                                                                                                    |                                                                                         |                                                      |
|                                                                       |                                                                                                    |                                                                                                    |                                                                                                    |                                                                                         |                                                      |
| ALC: 11 1                                                             |                                                                                                    |                                                                                                    |                                                                                                    |                                                                                         |                                                      |
| *According to a<br>expires.apply t                                    | Article 20 of 《Regulations of People's Republic of C<br>the GACC for renewal of registration through the                                                                                                    | China on Registration and Administration of Overseas M<br>registration application path.                                                                                                    | anufacturers of Imported Food》, If an overseas manufacturer of                                                                                                    | f imported foods intends to renew its registration,it s                                 | hall, within three to six months before the registi  |
| *According to a<br>expires,apply to<br>Applications for               | Article 20 of 《Regulations of People's Republic of C<br>the GACC for renewal of registration through the<br>r renewal of registration can only be submitted the                                                             | hina on Registration and Administration of Overseas M<br>registration application path.<br>e GACC within 3 to 6 months before the expiry of the va                                                 | anufacturers of Imported Food》, If an overseas manufacturer of<br>lidity period of enterprise registration.                                                                      | f imported foods intends to renew its registration,it §                                 | thall, within three to six months before the registr |
| *According to a<br>expires, apply to<br>Applications for<br>Orde      | trticle 20 of 《Regulations of People's Republic of C<br>o the GACC for renewal of registration through the<br>r renewal of registration can only be submitted the<br>Application serial number                              | Ihina on Registration and Administration of Overseas M<br>registration application path.<br>e GACC within 3 to 6 months before the expiry of the va<br><b>Product category</b>                     | anufacturers of Imported Food), ,If an overseas manufacturer of<br>lidity period of enterprise registration.<br>Registration number in China                                     | imported foods intends to renew its registration, it s                                  | Actions                                              |
| *According to a<br>expires,apply to<br>Applications for<br>Orde<br>1  | virtice 20 of 《Regulations of People's Republic of C<br>o the GACC for renewal of registration through the<br>r renewal of registration can only be submitted the<br>Application serial number<br>AQU20200000081901         | Ihina on Registration and Administration of Overseas M<br>registration application path.<br>e GACC within 3 to 6 months before the expiry of the va<br><b>Product category</b><br>Aquatic products | Ilidity period of enterprise registration.           Registration number in China         CNOR18FF1804010050                                                                     | imported foods intends to renew its registration, it s<br>Expiration date<br>2023-03-31 | Actions Extend                                       |
| According to <i>i</i> expires, apply the Applications for <b>Orde</b> | virticle 20 of 《Regulations of People's Republic of C<br>o the GACC for renewal of registration through the<br>r renewal of registration can only be submitted th<br>Application serial number<br>AQU202000000081901        | Ihina on Registration and Administration of Overseas M<br>registration application path.<br>E GACC within 3 to 6 months before the expiry of the va<br><b>Product category</b><br>Aquatic products | anufacturers of Imported Food》, If an overseas manufacturer of         lidity period of enterprise registration.         Registration number in China         CNOR18FF1804010050 | Imported foods intends to renew its registration, it s  Expiration date  2023-03-31     | Actions Extend                                       |
| According to a expires, apply the Applications for <b>Orde</b>        | virticle 20 of 《Regulations of People's Republic of C<br>o the GACC for renewal of registration through the<br>renewal of registration can only be submitted the<br><b>Application serial number</b><br>AQU202000000081901  | Ihina on Registration and Administration of Overseas M<br>registration application path.<br>E GACC within 3 to 6 months before the expiry of the va<br><b>Product category</b><br>Aquatic products | anufacturers of Imported Food), If an overseas manufacturer of         lidity period of enterprise registration.         Registration number in China         CNOR18FF1804010050 | Imported foods intends to renew its registration, it 8 Expiration date 2023-03-31       | Actions<br>Extend                                    |
| According to 2<br>expires,apply t<br>Applications for<br>Orde         | virticle 20 of 《Regulations of People's Republic of C<br>o the GACC for renewal of registration through the<br>renewal of registration can only be submitted th<br>Application serial number<br>AQU202000000081901          | hina on Registration and Administration of Overseas M<br>registration application path.<br>e GACC within 3 to 6 months before the expiry of the va<br><b>Product category</b><br>Aquatic products  | anufacturers of Imported Food), If an overseas manufacturer of         lidity period of enterprise registration.         Registration number in China         CNOR18FF1804010050 | Imported foods intends to renew its registration, it 8 Expiration date 2023-03-31       | Actions<br>Extend                                    |
| According to 2<br>expires,apply t<br>Applications for<br>Orde         | vrticle 20 of 《Regulations of People's Republic of C<br>o the GACC for renewal of registration through the<br>r renewal of registration can only be submitted the<br><b>Application serial number</b><br>AQU20200000081901  | Ihina on Registration and Administration of Overseas M<br>registration application path.<br>e GACC within 3 to 6 months before the expiry of the va<br><b>Product category</b><br>Aquatic products | anufacturers of Imported Food), If an overseas manufacturer of<br>lidity period of enterprise registration.<br>Registration number in China<br>CNOR18FF1804010050                | imported foods intends to renew its registration,It 3 Expiration date 2023-03-31        | Actions<br>Extend                                    |
| According to 2<br>expires,apply t<br>Applications fc<br>Orde          | virtice 20 of 《Regulations of People's Republic of C<br>o the GACC for renewal of registration through the<br>r renewal of registration can only be submitted the<br><b>Application serial number</b><br>AQU20200000081901  | hina on Registration and Administration of Overseas M<br>registration application path.<br>e GACC within 3 to 6 months before the expiry of the va<br><b>Product category</b><br>Aquatic products  | anufacturers of Imported Food), If an overseas manufacturer of<br>lidity period of enterprise registration.           Registration number in China         CNOR18FF1804010050    | imported foods intends to renew its registration, it s  Expiration date  2023-03-31     | Actions<br>Extend                                    |
| According to 2<br>expires,apply tr<br>Applications for<br>Orde        | virtice 20 of 《Regulations of People's Republic of C<br>o the GACC for renewal of registration through the<br>r renewal of registration can only be submitted the<br><b>Application serial number</b><br>AQU202000000081901 | Ihina on Registration and Administration of Overseas M<br>registration application path.<br>EGACC within 3 to 6 months before the expiry of the va<br>Product category<br>Aquatic products         | anufacturers of Imported Food), If an overseas manufacturer of<br>Ildity period of enterprise registration.           Registration number in China         CNOR18FF1804010050    | Imported foods intends to renew its registration, it 3 Expiration date 2023-03-31       | Actions<br>Extend                                    |

# 3. Søknad om forlengelse

示 tiona

| 示贸易单一窗口   China Import Food Enterprise Registra                                  | ation                                                       |                                                      | ⊠   CNOR18 |
|----------------------------------------------------------------------------------|-------------------------------------------------------------|------------------------------------------------------|------------|
| 三 ◀ 首页 Application for extension ⑧ Aquatic products ⑧                            |                                                             |                                                      |            |
| Ge Extend QView details                                                          |                                                             |                                                      |            |
| Basic information of the enterprises                                             |                                                             |                                                      |            |
| Country (Region)                                                                 | Registration number approved by located competent authority | Registered product category                          |            |
| 挪威-Norway                                                                        |                                                             | Aquatic products                                     |            |
| Registration number (in China)                                                   | Registration date (in China)                                | Registration expiration date (in China)              |            |
|                                                                                  | 2018-04-01                                                  | 2023-03-31                                           |            |
| *State/Province/Territory                                                        | *Address of manufacturing facility                          |                                                      |            |
|                                                                                  |                                                             |                                                      |            |
| *Enterprise name                                                                 | *Legal representative - name                                | *Name of competent authority of the country (region) |            |
|                                                                                  |                                                             | <b>^</b>                                             | •          |
| *Please download the <u>Declaration for the extension of registration of man</u> | ufacturer, and sign as required, upload scanned copy        |                                                      |            |
|                                                                                  | Fyll ut manglende felt (dersom det                          | velg NORNFSA0 (dersom det ikke                       |            |
| Attachment information                                                           | ikke er fylt ut noe på feltene)                             | allerede er valgt)                                   |            |

| Order No. | Attachment type                              | Required | Attachment name | Actions |            |
|-----------|----------------------------------------------|----------|-----------------|---------|------------|
| 1         | Supporting materials to continue information | No       | -               | -       | • Add file |
| 2         | Statement of enterprise continue application | Yes      | -               | -       | • Add file |

# 3. Søknad om forlengelse

| 易单一窗口   China Import Food Enterprise Registration   |                                                             |                                                      |
|-----------------------------------------------------|-------------------------------------------------------------|------------------------------------------------------|
| ▲ 首页 Application for extension ⑧ Aquatic products ③ |                                                             |                                                      |
| C+Extend QView details                              |                                                             |                                                      |
| Basic information of the enterprises                |                                                             |                                                      |
| Country (Region)                                    | Registration number approved by located competent authority | Registered product category                          |
| 挪威-Norway                                           |                                                             | Aquatic products                                     |
| Registration number (in China)                      | Registration date (in China)                                | Registration expiration date (in China)              |
|                                                     | 2018-04-01                                                  | 2023-03-31                                           |
| *State/Province/Territory                           | *Address of manufacturing facility                          |                                                      |
|                                                     |                                                             |                                                      |
| *Enterprise name                                    | *Legal representative - name                                | *Name of competent authority of the country (region) |
|                                                     |                                                             | •                                                    |
|                                                     |                                                             |                                                      |

\*Please download the Declaration for the extension of registration of manufacturer, and sign as required, upload scanned copy

#### 1. Klikk på denne og last ned deklarasjon, fyll den ut, stemple og signer. Se neste side.

Attachment information

≡

| Order No. | Attachment type                              | Required | Attachment name | Actions |            |
|-----------|----------------------------------------------|----------|-----------------|---------|------------|
| 1         | Supporting materials to continue information | No       | -               | -       | • Add file |
| 2         | Statement of enterprise continue application | Yes      | -               | -       | Add file   |

Se NB! På neste side

2. Last opp en scannet kopi av deklarasjonen her R18F

# 3. Søknad om forlengelse

## <u>Hvordan fylle ut deklarasjonen</u>

\*En uoffisiell oversettelse av vedlegget er på neste side

Skriv enterprise name / kinesisk registreringsnummer (CNOR...). <u>Enterprise name</u> <u>må være nøyaktig det samme som står</u> <u>registrert i SW (Se forrige slide under</u> <u>«enterprise name»)</u>

Skriv «Norway»-

Skriv navn og tittel på legal representative (må være samme som registrert i SW, se forrige slide)

Signatur av legal representative og stempel.-

NB! Viktig med stempel! Dersom stempelet har et annet navn enn det som står på enterprise name, burde man legge ved en forklaring på «supporting materials to continue information». Forklaringen må signeres og stemples av legal representative.

NORGES SJØMATRÅD

![](_page_21_Picture_9.jpeg)

## **3. Søknad om forlengelse** Uoffisiell oversettelse av deklarasjonen

Attachment16

Declaration of Compliance for Registration Renewal from Recommended Registered Overseas Manufacturers of Imported Food

To the General Administration of Customs of the People's Republic of China (GACC):

It is hereby declared that the information from \_\_\_\_\_\_\_ (Enterprise Name/ Registration Number in China) is true and complete and can meet the relevant regulations of China and \_\_\_\_\_\_ (name of exporting country or region) and the <Regulations of the People's Republic of China on the Registration and Administration of Overseas Manufacturers of Imported Food>. Please grant the registration renewal.

Name and title of the legal representative:

Signature and company stamp of the legal representative Date:

NORGES SJØMATRÅD

## 3. Søknad om forlengelse Innsending av søknaden

| 贸易单一窗口   China Import Food Enterprise Registra<br>al Trade Single Window | ation                                                       | ⊠   CNOR18                                            |
|--------------------------------------------------------------------------|-------------------------------------------------------------|-------------------------------------------------------|
| ● 《 首页 Application for extension ③ Aquatic products ③                    |                                                             |                                                       |
| Basic information of the enterprises                                     | kk på «Extend» for å sende søknaden                         |                                                       |
| Country (Region)                                                         | Registration number approved by located competent authority | Registered product category                           |
| 挪威-Norway                                                                |                                                             | Aquatic products                                      |
| Registration number (in China)                                           | Registration date (in China)<br>2018-04-01                  | Registration expiration date (in China)<br>2023-03-31 |
| *State/Province/Territory                                                | *Address of manufacturing facility                          |                                                       |
| 9008 TROMSØ, TROMS OG FINNMARK                                           |                                                             |                                                       |
| *Enterprise name                                                         | *Legal representative - name                                | *Name of competent authority of the country (region)  |

\*Please download the Declaration for the extension of registration of manufacturer, and sign as required, upload scanned copy

#### Attachment information

| Order No. | Attachment type                              | Required | Attachment name | Actions |            |
|-----------|----------------------------------------------|----------|-----------------|---------|------------|
| 1         | Supporting materials to continue information | No       | -               | -       | S Add file |
| 2         | Statement of enterprise continue application | Yes      | -               | -       | • Add file |

## **3. Søknad om forlengelse** Viktig informasjon

Søknaden sendes til kinesiske myndigheter, som har svært mange ulike saksbehandlere plassert ulike steder i Kina. Vår oppfatning er at søknaden går gjennom flere «trinn» og ulike saksbehandlere. Ofte finner de feil, og enten avslår søknaden eller sender den i retur for korrigering. Dette betyr at man må følge med på status på søknaden, og gjøre eventuelle korrigeringer underveis.

#### Hvordan sjekke status og tilbakemeldinger, samt gjøre korrigeringer forklares på side 27.

Søknaden er ikke godkjent før den har status som «approved».

![](_page_25_Picture_0.jpeg)

China Import Food Enterprise Registration

Application for registration

Application for modification

Application for extension

Application for cancellation

Notification

Reexamination

Rectification

Integrated query

Application form query

Obtained registration in China

Account certification

Product type query

Operation manual

FAQ

Contact us

Version Description

# 4. Søknad om kansellering

Dersom virksomheten vil kansellere godkjenningen kan det gjøres via denne portalen. Dette er også en type søknad, som må godkjennes av GACC.

Vi anbefaler ikke å kansellere godkjenningen uten å rådføre seg med Sjømatrådet eller Mattilsynet først, da det kan være vanskelig og tidkrevende å få ny godkjenning.

|                                                    | 5. Hvo                                    | ordan sj                    | ekke st             | atus c                | og tilbo                 | ikemelo                    | linger,          | samt                   |               |           |       |
|----------------------------------------------------|-------------------------------------------|-----------------------------|---------------------|-----------------------|--------------------------|----------------------------|------------------|------------------------|---------------|-----------|-------|
|                                                    | korrig                                    | ere søk                     | naden               |                       |                          |                            |                  |                        |               |           |       |
| China Import Food<br>Enterprise Registration<br><  |                                           |                             |                     |                       |                          |                            |                  |                        |               |           |       |
| Application for<br>registration<br>Application for | 1. Trykk på «I<br>/«Application           | ntegrated qu<br>form query» | iery» og            |                       |                          |                            |                  |                        |               |           |       |
| modification                                       |                                           |                             |                     |                       |                          |                            |                  |                        |               |           |       |
| Application for extension                          |                                           |                             | 2 Her kan           | du se stati           | us for de uli            | ke søknadene               | 2                |                        |               |           |       |
| Application for<br>cancellation                    |                                           |                             | (søknad or          | m registrer           | ing, endring             | , forlengelse (            | eller            | 4. For å               | gjøre korrig  | eringer m | å man |
| Notification                                       |                                           |                             | kunsenenn           | ig).                  |                          |                            |                  | apne sø<br>her.        | øknaden gje   | nnom «vie | ew»   |
| Reexamination                                      |                                           |                             |                     |                       |                          |                            |                  |                        |               |           |       |
| Rectification                                      | ● ● 首页 Registration information           | Application form quer       | у 😒                 |                       |                          |                            |                  |                        |               |           |       |
| Integrated query                                   | Application type                          |                             |                     | Application time from |                          |                            | Application t    | ime to                 |               |           |       |
| g                                                  | whole                                     |                             | ~                   |                       |                          |                            |                  |                        |               |           |       |
| Application form *<br>query                        | Product range Support fuzzy query, please | press the spacebar          | •                   |                       |                          |                            |                  |                        |               |           |       |
| Obtained                                           |                                           |                             |                     |                       | Q Inquire                | Reset                      |                  |                        |               |           |       |
| registration in China                              | Orde Application serial number            | Registration number in C    | Application time    | Product category      | Application type         | Application status         | Customs feedback | Institutional feedback | Handle steps  | Actions   |       |
| Account certification                              | 1 20220000000342960                       | CNOR18PP1804010103          | 2022-04-06 20:10:15 | Aquatic products      | Change application       | Being accepted by the GACC | View             | View                   | China customs | View      |       |
| Product type query                                 | 2 20200000000158730                       | CNOR18PP1804010103          | 2021-10-29 00:00:00 | Aquatic products      | Registration application | Approved                   | View             | View                   | -             | View      |       |
| Operation manual                                   | Showing 1 to 2 of 2 fows                  |                             |                     |                       |                          |                            |                  |                        |               |           |       |
| FAQ                                                | Alle                                      | le ulike stati              | usene og hv         | a de bety             | r er beskrev             | vet                        | 3. Her k         | an du lese til         | bakemeldin    | g         |       |
| Contact us                                         | på ne                                     | este side.                  | -                   |                       |                          |                            | fra NFS          | A og GACC o            | dersom stati  | us        |       |

Version Description

er «to be corrected by enterprise»

# 5. Statusbeskrivelse

| STATUS                      | DESCRIPTION                                                                                                    |
|-----------------------------|----------------------------------------------------------------------------------------------------|
| Enterprise temporary saved  | The application is temporarily saved at the enterprise<br>end, which needs to be submitted to the competent<br>authority of the country/region)/GACC                                                                                  |
| Submit to authorities       | The application has been submitted to the competent authority for review.                                                                                                    |
| Submitting to the GACC      | 1. The competent authority has recommended the enterprise's application to GACC. 2. The enterprise has submitted the application to GACC.                                                                                             |
| Authorities temporary saved | Application information is being processed by the competent authority of the country (region) which is temporarily kept at the competent authority and needs to be submitted to GACC.                                                 |
| Refused by authorities      | The competent authority of the country (region) rejects<br>the application of the enterprise, and the enterprise<br>cannot modify the application. If the enterprise needs<br>to apply to GACC, a new application shall be filled in. |
| Sending to the GACC         | System processing. Applications recommended by the competent authorities or submitted by enterprises are being sent to GACC.                                                                                                    |
| Processing failed           | An error or anomaly occurred in the processing of the application, and the competent authority or enterprise in the country (region) can submit the application again without filling in a new application.                           |

| STATUS                         | DESCRIPTION                                                                                                    |
|--------------------------------|----------------------------------------------------------------------------------------------------|
| Waiting for acception          | System processing. The application has been received by GACC and will be reviewed.                                                                                                    |
| Being accepted by the GACC     | The application has been accepted by GACC and will be reviewed.                                                                                                    |
| Refused by the GACC            | GACC rejects the application recommended by the competent authority or submitted by the enterprise. The application cannot be modified, a new application must be sent.                                                                                                    |
| Approved                       | If the overseas manufacturer of imported food meets the requirements, GACC shall approve the registration application and grant Chinese registration number to the enterprise.                                                                                                    |
| To be corrected by authorities | If the submitted application does not comply with the<br>requirements of GACC, and the contents shall be<br>modified or supplemented by the competent authority of<br>the country (region), and the application shall be modified<br>by the competent authority of the country (region) and<br>submitted again. It does not need to fill in a new<br>application. |
| To be corrected by enterprise  | If the submitted application does not comply with the<br>requirements of the competent authority of the country<br>(region) or GACC and it needs to modify or supplement<br>the filled contents, the enterprise shall modify the<br>application and submit it again. It does not need to fill in a<br>new application.                                            |

![](_page_28_Picture_0.jpeg)

#### Product type query

Operation manual

FAQ

Contact us

Version Description

# 6. Product type query

Det kinesiske varenummeret består av to ulike koder, først HS-koden, deretter CIQ-koden.

Denne funksjonen kan man bruke som hjelpemiddel for å finne riktig kinesisk HS-kode og CIQ-kode for produktene. Merk at for akvatiske produkter er det ikke lengre nødvendig å registrere produkter på varenummernivå.

De 6 første sifrene i varenummeret er alltid det samme i alle land. Det er derfor enklest å benytte <u>World</u> <u>Customs Organizations for kapittel 3</u>.

Deretter kan man skrive de 6 første sifrene for produktet i søkefeltet. Se neste side. Alternativt kan en benytte den <u>norske tolltariffen</u> om en kjenner det norske varenummeret og søke på de 6 første sifrene.

# 6. Product type query

![](_page_29_Figure_1.jpeg)

NORGES SJØMATRÅD

skal eksporteres.

# For teknisk bistand med Single Window, kontakt oss på <u>insight@seafood.no</u>